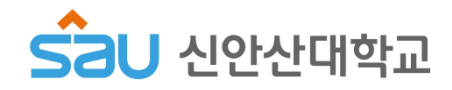

### ■ 로그인

#### ▪ SCM System 메인 페이지

SCM System에 접속합니다.

| 하생이력관리시스템<br>신안산대학교 SCM system                              | 마이페이지 진로설계 경택                  | · 로그아웃<br>역개발 실전취업 심리상담/진로상담                                                                                                    | · 기업회원가입 · 서비스안네 · 대학홈페이지<br>/취업상담 취장업지원 커뮤니티           |
|-------------------------------------------------------------|--------------------------------|----------------------------------------------------------------------------------------------------|---------------------------------------------------------|
|                                                             |                                |                                                                                                    |                                                         |
| 나를 아는 힘을 키우재<br>진로설계<br>↔                                   | 한걸음 한걸음 미객를 향한 첫발<br>경력개발<br>( | 내일을 향한 맞춤형 준비!<br>실전취업<br>④                                                                                                    | <sup>대학생활의 든든한 지원군!</sup><br>심리상담 / 진로상담<br>/ 취업상담<br>⊙ |
| LOGIN<br>김철수님, 안녕하세요.<br>마이페이지로 이동   로그아웃                   | 현재 신청중인 공고 없음                  | 공지사항         행사안내           • 제1회 알바력 봄내기 대회           • Woori 코딩 페스티벌 참여자 모집           • 소부장넷 통계활용대회           • 한국 문화 체험 메타버스 콘텐츠           • 청년푸드창업허트 입점자 모집 | 08-12<br>08-09<br>08-08<br>08-08<br>03-28               |
| 보호 PLAY       특권마케팅<br>TARGET<br>CARKETING       한지마케팅 출동하다 | < >                            |                                                                                                    |                                                         |

- 접속주소 : http://scm.sau.ac.kr
- 로그인 방법 : 기존 포털과 동일한 ID/PW로 로그인이 가능합니다.
- SCM System의 주요 서비스가 메인화면에 배치되어 있습니다. 원하는 서비스를 클릭 하시면 해당 서비스 화면으로 즉시 이동이 가능합니다.
- 로그인이 필요한 서비스를 클릭하시면 자동으로 로그인 화면으로 이동합니다.
- 로그인이 성공적으로 완료되면 마이페이지로 이동됩니다.

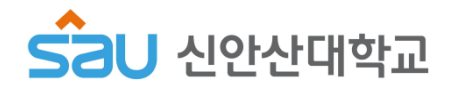

### - 마이페이지

#### ▪ 마이페이지

입학부터 졸업까지 진행되는 활동현황을 파악하고 단계별로 진행할 수 있습니다.

|                                                                                                    | 마이페이지                                                                                                    |                                                                                            |  |  |
|----------------------------------------------------------------------------------------------------|----------------------------------------------------------------------------------------------------|--------------------------------------------------------------------------------------------|--|--|
| ·····································                                                                                                  |                                                                                                    | <b>♥ 공지사항 7</b> MORE → 제1회 알바력 분내기 대회                                                      |  |  |
| # 마이페이지                                                                                                    |                                                                                                    | > Woori 코딩 페스티벌 참여자 → 소부장넷 통계황용대회                                                          |  |  |
| <ul> <li>▲ 내 진로상담</li> <li>기초조사지</li> <li>중합심리검사</li> <li>교수님</li> <li>생 진로 설계</li> <li>····································</li></ul> | 지학년<br>프로필 사진 X                                                                                                    | 역 프로그램 () MORE<br>> 등록된 프로그램이 없습니다.                                                        |  |  |
|                                                                                                    | · · · · · · · · · · · · · · · · · · ·                                                                                                 | <ul> <li>아취업 뉴스데더</li> <li>현재 구북중입니다.</li> <li>이리보기 구북하게</li> <li>하객파고 4.27.4.5</li> </ul> |  |  |
|                                                                                                    | 고학년<br>→ 세로크기 증명사진 형태의 사진을 사용하세요. JPG 형식의 사진만 가능합니다.<br>사진은 이력서 및 교수님이 열람할 수 있으므로 정방향에서 배경이 없는 상태로 찍은 사진<br>을 올리는 것이 좋습니다.<br>전<br>취업 | 의수학점 4/120                                                                                 |  |  |
|                                                                                                    | 달기<br>3400-3800 취업회영3                                                                                                    |                                                                                            |  |  |
|                                                                                                    | 응업 조업을 축하합니다.<br>출입은 '샤희'라는 또다른 삶의 시작이기도 합니다.<br>취업도 중요하지만:<br>지속적인 경력관리도 중요하다는 것을 기억하세요~!                                            |                                                                                            |  |  |
|                                                                                                    |                                                                                                    |                                                                                            |  |  |

- 프로필 사진은 학적에 등록된 기본 사진이 출력됩니다.
- 사진을 클릭하면 변경이 가능합니다.
- 등록된 사진은 이력서 및 교수님 열람 화면에 출력됩니다.

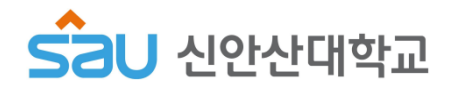

### ■ 경력개발

#### ▪ 경력개발

각 단계에 따라 나의 경력을 개발합니다.

|                                                                                   | 경력개발                                                                                                    |
|-----------------------------------------------------------------------------------|----------------------------------------------------------------------------------------------------|
| 긴접수(남자)<br>소프트웨어전공 1 환변<br>진도교수 홍감동<br>면도교수 홍감동<br>★ 마이페이지<br>역 내 진로상담 ><br>기초조사지 | 경력개발을 잘해야 진로 목표가 현실이 된다고!?<br>장려개발은 직업과 관련된 나의 경험을 체계적으로 계획하고 관리하는 것을 의미합니다.<br>즉, 앞서 실정한 긴로 목표를 이루기 위해 필요한 역량을 진단하고 부록한 부분을 강화 및 관리하는 것이 경덕개발의<br>예심인다.<br>아래의 순서에 따라 진행해보세요~! |
| 종합심리검사<br>교수님 상당<br>전문가 상당<br>및 진로설계<br>대 경력개발<br>역당지다                            | 이 전 1         기초역량진단점수: 58,02점 [완료] 2014,12.02         MORE+           역량진단         목표직업 기준 강점역량: 자원권리, 청보, 기술<br>목표직업 기준 취약역장: 조직이해능력         목표직업 기준 취약역장: 조직이해능력             |
| 각당만든<br>경력계획<br>SAU 포인트<br>경력로드명<br>III 실건취업                                      | 경력계획현황 [완료] 2014.12.09         MORE +           광력계획         학참: 4.0점 / 여학: TOEIC 1 / 자격: 상공회의소한자 1급정보처리기사 / 수상: 1개 / 봉사: 30시간                                                  |
| <ul> <li>● 3AU인성인증서</li> </ul>                                                    |                                                                                                    |
|                                                                                   |                                                                                                    |
|                                                                                   | ····································                                                                                                    |

- 직업기초역량검사, 경력계획, 경력관리, 경력로드맵 서비스로 구성되어 있습니다.
- 각 단계는 '수행 완료/미 수행'에 따라 다르게 표시됩니다.
- 경력개발과 관련된 동영상 가이드를 시청할 수 있습니다.
- 각 단계 영역을 클릭하면 상세페이지로 이동합니다.

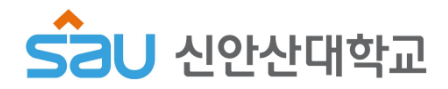

## ■ 경력개발

#### ■ 직업기초역량진단검사

직업기초역량진단검사를 실시한 후 결과를 확인할 수 있습니다.

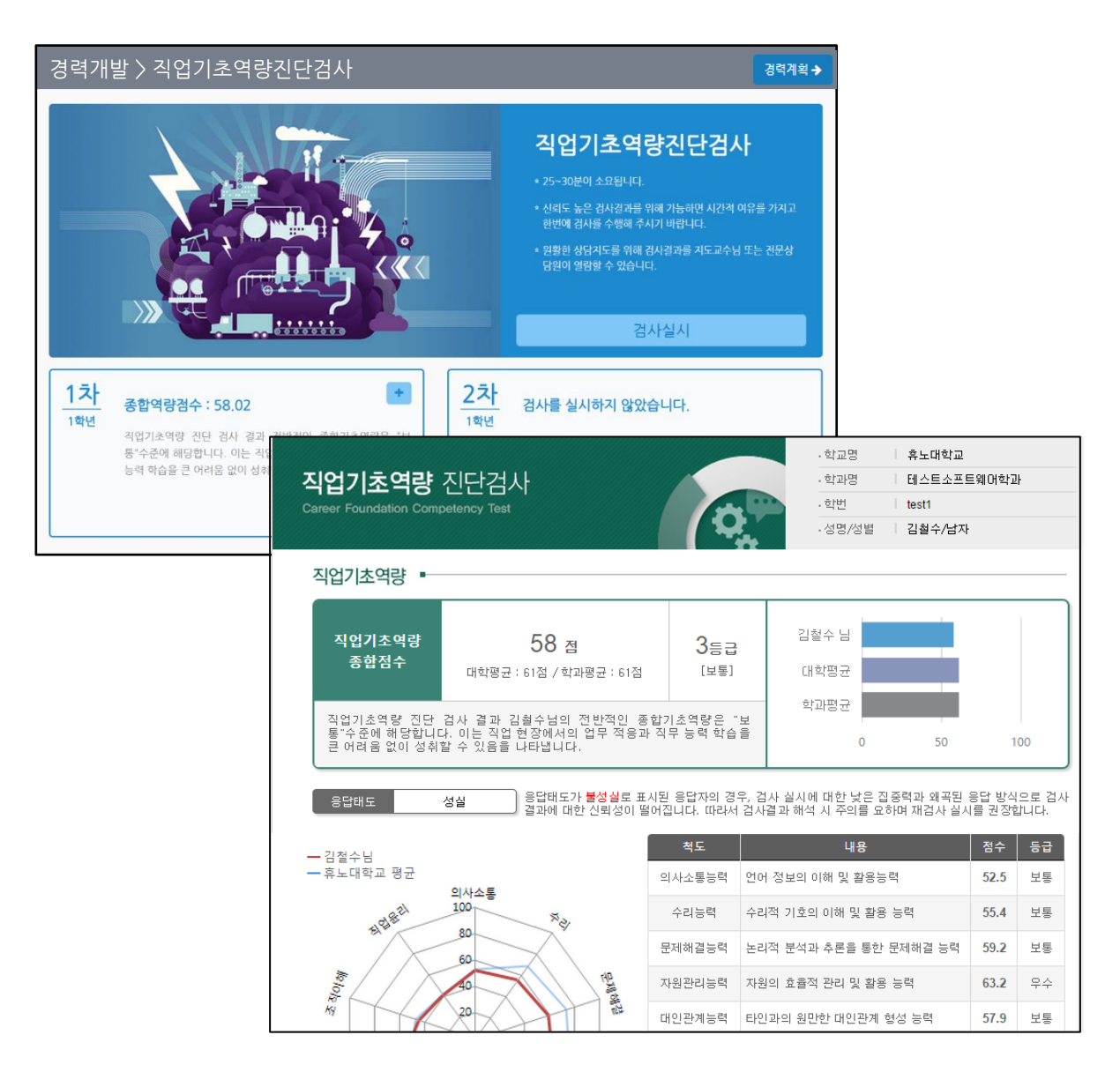

- 검사실시 버튼을 클릭하여 검사를 실시합니다.
- 실시한 검사의 결과카드를 클릭하면 상세결과를 확인할 수 있습니다.
- 직업기초역량점수, 목표직업 대비 강점역량, 취약역량 등의 정보가 제시됩니다.
- 1차 검사가 완료되면 최소 180일 후에 2차 검사를 실시할 수 있습니다.
- \* 검사실시가능 최소기간은 교내 정책에 따라 달라질 수 있습니다.

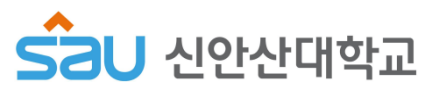

## ■ 심리상담/진로상담/취업상담

#### ▪ 심리상담/진로상담/취업상담

나의 상담 현황 확인 및 상담 예약을 할 수 있습니다.

|                                                                                     | 심리상담/진로상담/취업상담                                                                                                    |  |  |  |  |  |
|-------------------------------------------------------------------------------------|----------------------------------------------------------------------------------------------------|--|--|--|--|--|
| 김실수(남가)<br>소프트웨어관당 19년<br><sup>소프트웨어관당</sup> 19년<br><sup>전</sup> 토교수 물질통<br>★ 마이페이지 | 효과적인 <b>진로상담</b> 을 위해서는?<br>교수님과 성담 전환가에져 관로과 관련된 상담을 받을 수 있습니다.<br>원활한 상담은 위해서는 성장기는 내 이 행 정보를 알아야 권고?<br>기본적 정보인 기요조사지, 통합실리컵사, 린로섬개를 받료한 후여 교수님께 상담을 요점해보 않<br>이 이 이 이 이 이 이 이 이 이 이 이 이 이 이 이 이 이 이 |  |  |  |  |  |
| 기초조사지<br>종합심리검사<br>교수님 상당 ①<br>전문가 상당 ①                                             | "미래를 생각하며 괴로워하지 말자. 날카로운 지성의 칼로 미래는 멋있게 요리될 수 있음을 믿자. 도전하는 사람에게 더 이상 미래는 두렵고 아둡고<br>괴로운 대상이 아니다. 미래는 반드시 실현될 꿈의 터전이며 개척될 풍요의 땅이다. 미래는 우리를 예타게 기다리고 있다." - 마르쿠스 아우벨리우<br>스                               |  |  |  |  |  |
| ₩ 진로설계                                                                              | ····································                                                                                                    |  |  |  |  |  |
| ●멘토링 활동 >                                                                           |                                                                                                    |  |  |  |  |  |
| ◆ SAU인성인중서                                                                          | 고 · · · · · · · · · · · · · · · · ·                                                                                                    |  |  |  |  |  |
|                                                                                     |                                                                                                    |  |  |  |  |  |
|                                                                                     | O         3         온라인 답변대기 [최근] 2022.02.24         MORE+                                                                                                    |  |  |  |  |  |
|                                                                                     | 교수님 상담 물업 후 진료 변경에 대한 고민                                                                                                    |  |  |  |  |  |
|                                                                                     | • 4 전문상당원과 상당용 관험할 수 있습니다. 60 >                                                                                                    |  |  |  |  |  |
|                                                                                     | next 진로설계를 잘 하려면<br>어떤 절차들이 필요할까요?                                                                                                    |  |  |  |  |  |

- 기초조사지, 종합심리검사, 교수님 상담, 전문상담원 상담 서비스로 구성되어 있습니다.
- 기초조사지 작성 및 종합심리검사 후 상담을 요청해야 원활한 상담이 진행될 수 있습니다.
- 각 단계 영역을 클릭하면 상세페이지로 이동합니다.

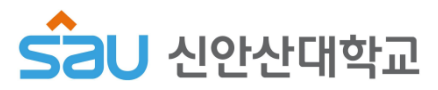

#### 심리상담/진로상담/취업상담

#### 상담신청: 전문가와의 방문상담예약

전문가와의 상담을 예약하거나 취소할 수 있습니다.

| 2월수(남자)<br>스프트웨어관관 1 학년<br>신도교수 홍경동<br>북 마이페이지                                                                                                    | 심리상담/진로상담/취업상담 )                                                                                                    | 〉 전문<br><sup>원하는 경:</sup><br>을 원하는 : | 가 상담<br>우일정표에서<br>경우입력 폼어 | 원하는 시간<br>상담 받고자    | 대를 선택한 후<br>하는 내용을      | 또 해당 시간에<br>입력하세요. (  | 방문하시면 된<br>상담원 확인 후 | 입니다.<br>답변 드립니다.      |
|----------------------------------------------------------------------------------------------------|----------------------------------------------------------------------------------------------------|--------------------------------------|---------------------------|---------------------|-------------------------|-----------------------|---------------------|-----------------------|
| <ul> <li>● 내 진문상담</li> <li>&gt;</li> <li>기초조사지</li> <li>충합심리검사</li> <li>교수님 상담 ③</li> <li>건문가 상담 ④</li> <li>전문가 상담 ④</li> <li>····································</li></ul> | 상담원         방문         온라인         안 안내           리스트         상담현황         상당현황         ① 안내           2백년3백년 취양상당         김자운<br>신인산대학교 취업컨설턴트         ···································· | 전문성                                  | 상담원 정보                    |                     | <b>김지윤</b><br>신안산대학교    | <b>상담원</b><br>쵞업원설턴트  | 2학년,                | 3학년 취업상<br>담          |
| ····································                                                                                                    | 신인산대학교 취업컨설턴트           (도덕 차업상품)           이성의           신인산대학교 취업컨설턴트           (도덕 차업상품)           이성의           신인산대학교 취업컨설턴트                                                            |                                      | 김지윤 상                     | 방문상담예약<br><b>담원</b> |                         |                       | 온라인상담               |                       |
| <ul> <li>▲ SAU인성인증서</li> </ul>                                                                                                    | (19년 전도상당) 김혜리                                                                                                    |                                      | ▲ 상담<br>AUG<br>09:00      | 예약자<br>MON<br>22    | © % व<br>TUE<br>23<br>© | 생가는<br>WED<br>24<br>① | ⓒ 상담<br>THU<br>25   | 差가告<br>FRI<br>26<br>ひ |
|                                                                                                    | 상담예약<br>* 예약일자 2022-0<br>* 예약시간                                                                                                    | 09:00                                |                           | 09:15               |                         | 09:30                 | 09:4                | 45                    |
|                                                                                                    | * 상담분류 개인<br>* 상담내용                                                                                                    | ·상담 · · ·                            | 학업상담 건                    | 프로상담 =              | 위업상담 7                  | · 15/51 1             | 휴학상담 기초             | :학습상담<br>             |
|                                                                                                    |                                                                                                    |                                      |                           | 57                  |                         |                       |                     |                       |

🕑 아이콘은 상담 가능한 시간대를 의미합니다. 클릭하여 방문상담을 예약합니다.

예약 은 예약된 일정, 이력 은 지난 일정을 의미합니다.

• '전문가상담을 클릭하면 프로필 및 상담가능일정을 확인할 수 있습니다.

• 좌측에는 나의 방문 예약 이력이 출력되며, 수정/취소 하고자 하는 일정을 클릭하여 변경 가능합니다.

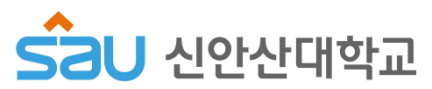

# 심리상담/진로상담/취업상담

#### 상담신청: 전문가와의 온라인 상담

전문가와의 온라인 상담을 요청하여 답변을 받을 수 있습니다.

|                                                                                                    | 심리상담/진로상담/취업상담 > 전                         | 선문가 상담                                                                                                    |
|----------------------------------------------------------------------------------------------------|--------------------------------------------|----------------------------------------------------------------------------------------------------|
| 지원수(남자)<br>소프트웨어전공 1 확년<br>지도교수 홍실동<br>연도교수 홍실동                                                                                                    | 3 1 방문 상담을 원하<br>온라인 상담을 원                 | 하는 경우 일정표에서 원하는 시간대를 선택한 후 해당 시간에 방문하시면 됩니다.<br>일하는 경우 입력 폼에 상담 받고자 하는 내용을 입력하세요. 상담원 확인 후 답변 드립니다.                                                                                                    |
| 🖀 마이페이지                                                                                                    |                                            |                                                                                                    |
| <ul> <li>▲ 마이페이지</li> <li>● 내 진로상담 &gt;<br/>기초조시지<br/>급험심인검사</li> <li>3 수실 상당<br/>전로가 상당</li> <li>전로설계</li> <li>····································</li></ul> | 2 <u>당원 방문 문란인 이</u> 안내<br>고프 정원 공과가 있습니다. | 오건강 정보 기         오건 대학교 최 전전 전점         오건 대학교 최 전전 전점         오건 대학교 최 전전 전점         방문상담애약         오란인상감         사업요 전자         오란인상감         사업요 전자         신입 신고 신요 고 신고 신요 고 신고 신요 고 신고 신요 고 신고 신요 고 신고 신요 고 신고 신요 고 신고 신요 고 신고 신요 고 신고 신요 고 신고 신요 고 신고 신고 신고 신고 신고 신고 신고 신고 신고 신고 신고 신고 신 |
|                                                                                                    |                                            |                                                                                                    |

- 2 좌측 리스트의 [온라인 상담현황] 탭에서 온라인 상담 현황을 확인하거나 수정할 수 있습니다.
- 1 '전문가 상담의 프로필에서 [온라인 상담] 탭을 클릭한 후 온라인 상담을 신청할 수 있습니다.
- <u> 대기</u> 아이콘은 아직 답변되지 않은 상담 건을 의미합니다. **완료** 아이콘은 답변 완료된 상담 건을 의미합니다.
- 3 내 진로상담 박스에서 전문가 상담의 우측의 숫자는 '방문상담 예약 건, 미확인된 온라인 답변 완료건'을 의미 합니다.